# Central Vaccination Clinics: TrackVax V 23 New Functionality: Syringe Mode

# There is now an option to supply more than one vial at a time in syringe mode.

## **Process Steps**

#### Follow Instructions on-screen:

1. After scanning the box to supply trays and syringes from, there will be a new option, to select the number of vials required. *(Similar to the functionality in Vial Mode.)* 

| ▼TrackWax − □ × |                                                                                                    |                                                                                     |                                                                                                    |
|-----------------|----------------------------------------------------------------------------------------------------|-------------------------------------------------------------------------------------|----------------------------------------------------------------------------------------------------|
|                 | Print Tray & Syring                                                                                                    | Je Labels<br>Checked By:                                                            | 27-Oct-2021 10:14 Current Batch:                                                                                                    |
| S               | SSCC (00):                                                                                                    | 153915394701781143                                                                  | Label                                                                                                    |
|                 | GTIN (01/02):                                                                                                    | 04260703260002                                                                      | Comirnaty Pfizer-BioNTech                                                                                                    |
|                 | COVID-19 mRNA Vaccin                                                                                                    | e BNT162b2 30micrograms/0.3ml d                                                     | o: INCOMENTATION OF A CONTRACT OF A CONTRACT                                                                                                    |
|                 | Use By (17/7003):                                                                                                    | 31-Oct-2021 15:16                                                                   | eripatentizational<br>prospectational<br>prospectational<br>pro |
| R               | Batch (10):                                                                                                    | FG9019                                                                              | FG0019 27-OCT-2021<br>*** TEST *** 16:13                                                                                                    |
|                 | Serial No (21):                                                                                                    |                                                                                     |                                                                                                    |
|                 | Reference (251):                                                                                                    | 4004194/6                                                                           |                                                                                                    |
|                 | Vial No. (250):                                                                                                    |                                                                                     |                                                                                                    |
|                 | Discard By (7003):                                                                                                    | 27-Oct-2021 16:13                                                                   |                                                                                                    |
|                 | Saline GTIN:                                                                                                    | Description:                                                                        | Batch Number: Expiry Date:                                                                                                    |
|                 | ,                                                                                                    |                                                                                     |                                                                                                    |
|                 | 04030539068079                                                                                                    | 0.9% w/v Sodium Chloride Injectior                                                  |                                                                                                    |
|                 | 04030539068079<br>Issue To Bay:<br>Mode                                                                                  | 0.9% w/v Sodium Chloride Injection                                                  | No. of Vials (Max 12):<br>2 Split Trays Print 2 Tray Label<br>& 14 Syringe Labels                                                                                                    |
|                 | 04030539068079<br>Issue To Bay:<br>Mode<br>Instructions: Select the No. of Via                                           | 0.9% w/v Sodium Chloride Injection                                                  | No. of Vials (Max 12):<br>2 Split Trays Print 2 Tray Label & 14 Syringe Labels                                                                                                    |
| TrackV          | 04030539068079<br>Issue To Bay:<br>Instructions: Select the No. of Vial<br>Click here to scan source lab                 | 0.9% w/v Sodium Chloride Injection<br>s required and then Scan the 1st Staff Member | No. of Vials (Max 12):<br>2  Split Trays Print 2 Tray Label<br>& 14 Syringe Labels Select Box 2300 C8F7503C895A Legeut in 30 Mins 27-Oct-2021 10:14 Ver. 23                                                                                                    |
| TrackV          | 04030539068079<br>Issue To Bay:<br>Instructions: Select the No. of Vial<br>Click here to scan source lab<br>ax Main Menu | 0.9% w/v Sodium Chloride Injection<br>s required and then Scan the 1st Staff Membel | No. of Vials (Max 12):<br>2  Split Trays Print 2 Tray Label<br>& 14 Syringe Labels Select Box 2300 C6F7503C695A Legout in 30 Mins 27-Oct-2021 10:14 Ver 23 ,;;                                                                                                    |

TrackVax

V23

# Central Vaccination Clinics: TrackVax V 23 New Functionality: Syringe Mode

There is now an option to supply more than one vial at a time in syringe mode.

## **Process Steps**

#### Follow Instructions on-screen:

2. Once the number of Vials is selected (maximum will be the number available in the selected box or 12), the option to split trays remains.

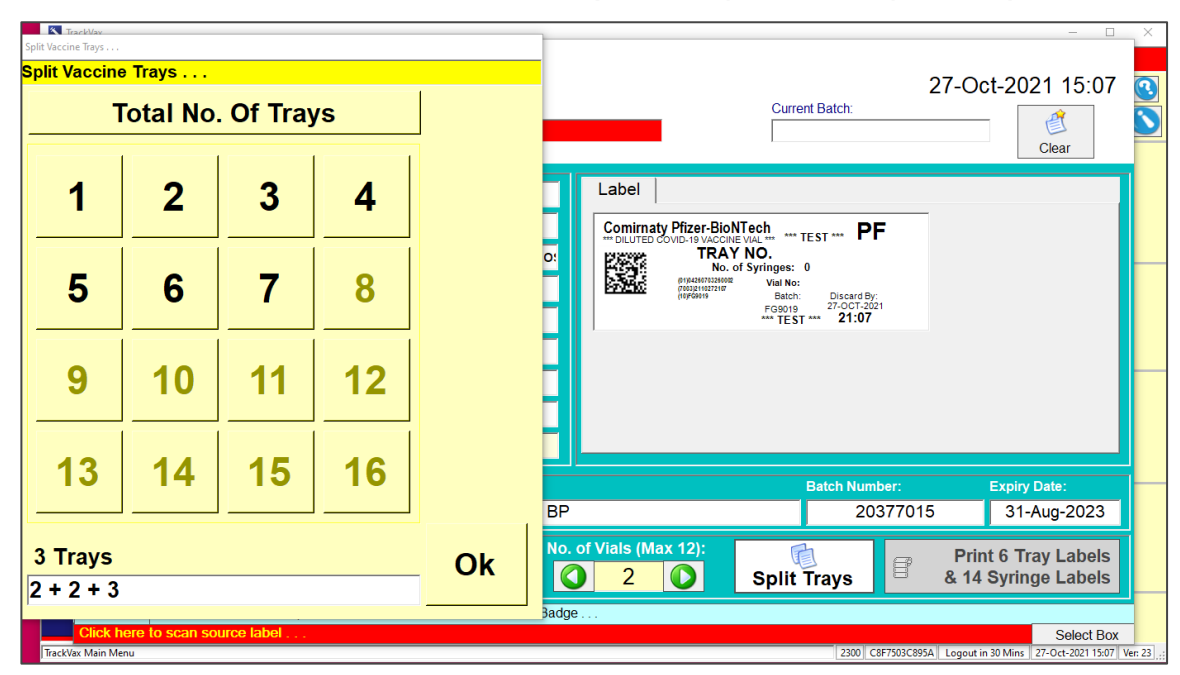

- 3. This split will apply to all vials being supplied in this action; e.g. If issuing 2 vials with 3 trays per vial of 2+2+3= 6 tray labels will be printed with 14 syringe labels.
- 3. There will be a gap of a blank label between each set of tray and syringe labels which come from the printer, and the vial number will remain visible on the label- apply the labels to the trays and syringes, in order of the corresponding vials.

For any questions, please contact your local PFH engineer who can raise a ticket using Service Cloud.

TrackVax

V23